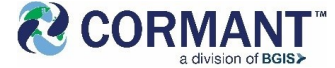

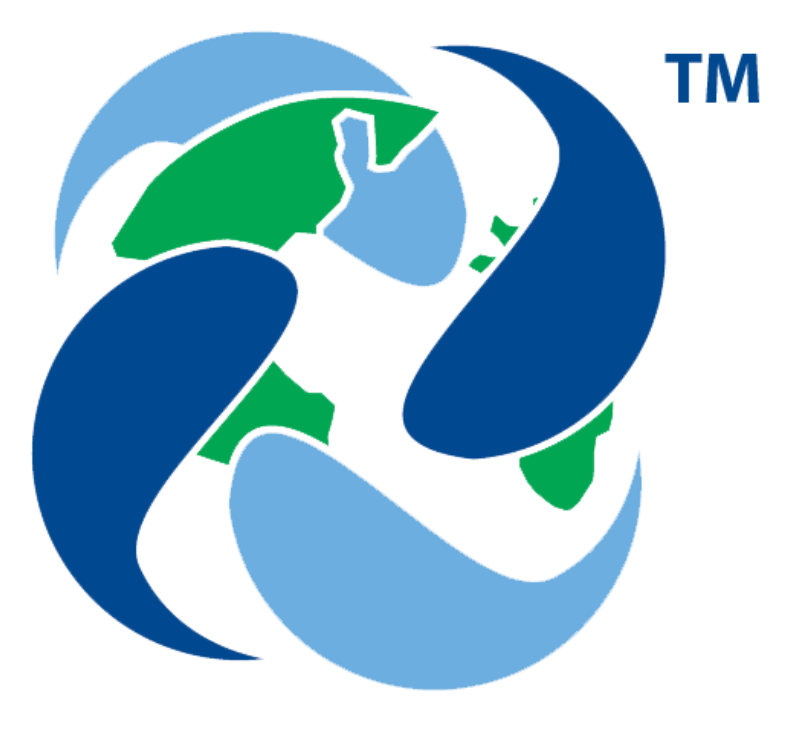

# **CORMANT-CS**

#### New Features Training V12.2.0

January 2024 V01

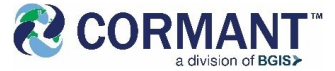

## Summary of Key New features in 12.2.0

#### **Azure AD support and Authentication Improvements.**

- □ Cormant-CS now supports Azure AD (OpenID).
- □ Configuration is via new User Management > Authentication tab.
- □ Also Configure LDAP / AD in UI and stored in DB so easier upgrades in future.
- □ Assign different Authentication methods to different users.
- Additional Columns have been added to Login Logs and more information logged to provide customers with better oversite of users.
- □ The Users Table Grid can be exported for reporting and analysis.

#### **Reports Module Improvements.**

- □ Historical Reports can now be grouped in Folders.
- Creating a Report now has some common filters and Attributes added by default. These can be removed if required.
- □ Loading of Custom Reports is much faster.
- □ Users can use Cut/Copy/Pasted, Drag/Dropped, and Keyboard shortcuts to move, copy, delete Reports.

#### **Dashboard Improvements.**

- □ New Meter Chart types are available: Cylinder, Thermometer and LED Charts have been added.
- □ When choosing a Historical Report, the dialog arranges them in their folders.

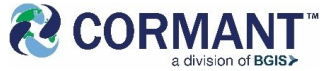

## Summary of Key New features in 12.2.0 cont..

#### Workflow improvements.

□ The Rack Selector Score is easier to use and appears in a dialog from which the user can select the most appropriate rack for their purposes.

#### Logs > Scripts tab Improvements.

- □ The Scripts log tab now optionally updates as new logs are created.
- □ Filters will now look at all existing logs not just those in the grid.
- □ Data is paged to the chosen grid size and grid sorting works on all of the data matching the filters.
- □ You can see the total number of rows matching your filter.

#### **Assets Module.**

- □ When Importing or deleting large quantities of data a dialog will show displaying the progress of the operation.
- □ Optionally Rename Subcomponents when Renaming Components via the Search Results tab
- History tab now has a loading spinner which can be cancelled if the operation is taking longer than expected.
- Date and Date/Time pickers have been replaced with Browser Versions. This should give users a better, easier and more consistent experience.

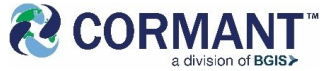

## Summary of Key New features in 12.2.0 cont..

#### **Offline improvements.**

- □ A windows version of the Offline App has been created. This looks and works exactly the same as the Android version.
- □ It uses the same configuration and Android and Windows devices can be used at the same time.
- □ Where our documentation refers to Android App this means both Android and Windows In future we will be using the generic term of Offline App to mean both applications.
- □ Many improvements done in Cormant-CS have been ported to Offline App:
  - □ Date and Date/Time pickers now use Browser version.
  - □ Scan and Assign dialog improved
  - □ Sort By Rack Unit added
  - □ Android Pagination.
  - □ Space Lookups now filterable.
  - □ Attribute Lookups now Filterable.
  - □ Template lookups now filterable

#### **Special Note:**

Customers who want to take advantage of new Offline features but who do not want to upgrade to the latest version of Cormant-CS can do so with some limitations. Some features may require particular database values and not available or changes sent to the Offline Sync Service may not be propagated.

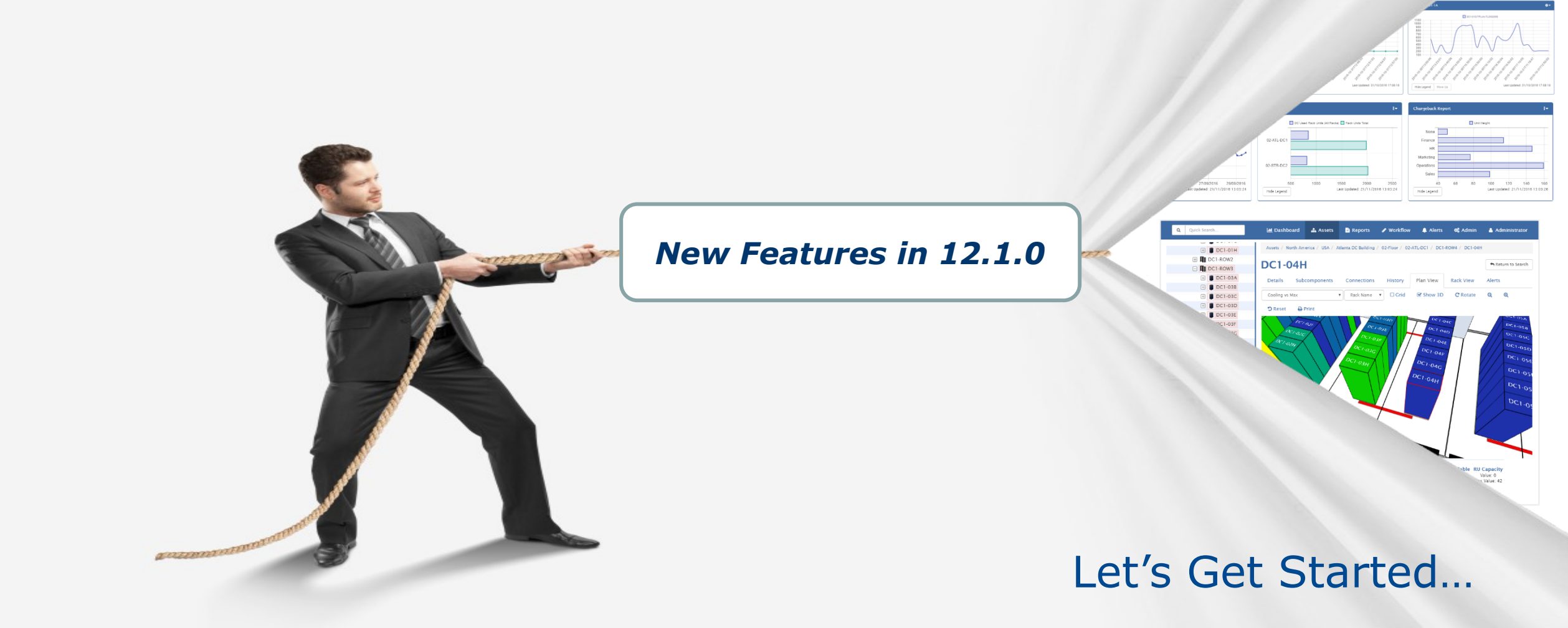

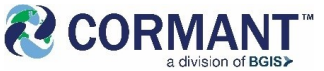

#### New Tab Allows "In App" Authentication Config

On

fie

The

W dis

- $\Box$  A new tab Admin > User Management > Authentication allows administrators to configure LDAP / AD and Entra ID (Azure AD) from within Cormant-CS rather than the web.config file.
- Data is persisted between upgrades
- Easier to manage.
- Other features like Guest Account and New User Roles are easier to manage.
- □ Users can be configured to use either Cormant-CS, LDAP/AD or Entra ID/Azure AD as Identity Provider. This is on a user by user basis.
- □ A default Identity Provider can be set for the Role making the setting of users easier.
- □ Note If you use **IIS Windows** Authentication User Identity configuration has no affect

| CORMANT-CS Q Users S                                                                                                    | 0 🖄                                                       | LIII Dashboard                                                       | 🛔 Assets               | 🖹 Reports           | 🖋 Workflow             | Alerts         | 🖪 Audit | <b>¢</b> \$ Admin ▼              | <b>å</b> e |
|----------------------------------------------------------------------------------------------------|-----------------------------------------------------------|----------------------------------------------------------------------|------------------------|---------------------|------------------------|----------------|---------|----------------------------------|------------|
| Users & Roles Zones Security                                                                                                    | Authentication                                            |                                                                      |                        |                     |                        |                |         |                                  |            |
| C Authentication<br>Enabling Guest User access allows anyone to log-<br>in without having a personal Cormant-CS account.<br>The permissions will be based on the chosen Guest<br>User.<br>When the feature is enabled, the Login page<br>displays a new "Log in as Guest" button. | <ul> <li>▲ Edit</li> <li>→ Guest I</li> <li>En</li> </ul> | Save X C<br>Jser Settings<br>able Guest User<br>Access<br>Guest User | No Nothing s           | elected             |                        | -              |         |                                  |            |
| The LDAP section allows administrators to configure LDAP / Active Directory integration.                                                                                                    |                                                           | Enable LDAP                                                          | No                     |                     |                        |                | D       | efault Role for User<br>Creation |            |
| button "Find User in Active Directory" of the Add<br>Users dialog to search Active Directory for a user<br>and populate the full name, email, and other data.<br>It's also possible to allow LDAP/ Active Directory                                                               |                                                           | Authentication<br>Domain<br>Container                                | aaa.co.uk<br>qwreqwer  |                     |                        |                |         |                                  |            |
| Integration for Authentication, which can be used if<br>not using IIS's Windows Authentication. The<br>provided username and password (entered in the<br>Cormant-CS Login page) should be valid credentials<br>of a user in the LDAP / Active Directory system.                   |                                                           | Username<br>Password                                                 | wetret                 |                     |                        | (9)<br>(9)     |         |                                  |            |
| If the given username/password exists in the AD, bu<br>not in Cormant-CS DB, then a new user is created<br>on CS based on the "Default Role for User Creation<br>field.                                                                                                    | Enab                                                      | ele Entra ID SSO                                                     | No<br>Note: The applie | ication must be res | started for Entra ID c | hanges to take |         |                                  |            |
| The Entra ID section allows authentication based or                                                                                                    |                                                           | Entra Instance<br>Entra Tenant Id                                    | https://log            | in.microsofton      | ine.com/               | (§)            |         |                                  |            |
| Entra ID credentials.<br>The configuration fields should be filled out based<br>on the credentials defined on Entra ID.                                                                                                    | En                                                        | Entra Client Id                                                      | https://19             | 2.168.126.;         | /csweb/LogIn/C         |                |         |                                  |            |
| When the feature is enabled, the Login page<br>displays a new "Log in with Entra ID" button, which<br>will then redirect the user to the configured Entra ID                                                                                                    | Ent                                                       | tra Client Secret                                                    | 110,000                | 2.100.120.1         | iosiios/Eogin/C        |                |         |                                  |            |

#### **Cormant-CS now supports Entra ID Authentication**

- □ Entra ID (formerly Azure AD) can be used to Authenticate users.
- □ Allows Web based MFA and Single Sign-On experience.
- □ Users Email account used for linking Entra ID (Azure AD) account to Cormant-CS account. (Cormant-CS account name can be different from Azure AD and email.)
- □ Set Up is via new Authentication tab
- Set which users are to use Entra ID as opposed to Cormant-CS or traditional LDAP/AD login

| CORMANT-CS Q Users S                                                                                                    | Dashboard                                                                                                    | 🛔 Assets 📑 Reports                       | 🖋 Workflow 🌲 Alerts                | 🖪 Audit 🛛 📽 Admin 🔻               | <b>å</b> e |
|----------------------------------------------------------------------------------------------------|----------------------------------------------------------------------------------------------------|------------------------------------------|------------------------------------|-----------------------------------|------------|
| Users & Roles Zones Security Aut                                                                                                    | thentication                                                                                                    |                                          |                                    |                                   |            |
| Authentication     Enabling Guest User access allows anyone to log-<br>in without having a personal Cormant-CS account.     The permissions will be based on the chosen Guest     User.     When the feature is enabled, the Login page     displays a new "Log in as Guest" button. | Critic Caline Caline C | No<br>Nothing selected                   |                                    |                                   |            |
| The LDAP section allows administrators to configure LDAP / Active Directory integration.                                                                                                    | Enable LDAP                                                                                                    | No                                       |                                    | Default Role for User<br>Creation |            |
| Once set up. Administrators can use the lookup<br>button "Find User in Active Directory" of the Add<br>Users dialog to search Active Directory for a user<br>and populate the full name, email, and other data.                                                                      | Use LDAP for<br>Authentication<br>Domain                                                                                                    | No<br>aaa.co.uk                          |                                    |                                   |            |
| It's also possible to allow LDAP/ Active Directory<br>integration for Authentication, which can be used if<br>not using IIS's Windows Authentication. The<br>provided username and password (entered in the                                                                          | Container<br>Username                                                                                                    | qwreqwer<br>wetret                       | 8                                  |                                   |            |
| Cormant-CS Login page) should be valid credentials<br>of a user in the LDAP / Active Directory system.                                                                                                    | Password                                                                                                    | •••••                                    | (§)                                |                                   |            |
| If the given username/password exists in the AD, but<br>not in Cormant-CS DB, then a new user is created<br>on CS based on the "Default Role for User Creation"<br>field.                                                                                                    | Enable Entra ID SSO                                                                                                    | No<br>Note: The application must be rest | arted for Entra ID changes to take |                                   |            |
|                                                                                                    | Entra Instance                                                                                                    | https://login.microsoftonlin             | ne.com/                            |                                   |            |
| The Entra ID section allows authentication based on Entra ID credentials.                                                                                                    | Entra Tenant Id                                                                                                    |                                          | 8                                  |                                   |            |
| The configuration fields should be filled out based<br>on the credentials defined on Entra ID.                                                                                                    | Entra Client Id<br>Entra Redirect URI                                                                                                    | https://192.168.126.2                    | ˈcsweb/LogIn/OidcL‹ ሲ              |                                   |            |
| When the feature is enabled, the Login page<br>displays a new "Log in with Entra ID" button, which<br>will then redirect the user to the configured Entra ID                                                                                                    | Entra Client Secret                                                                                                    |                                          |                                    |                                   |            |

### User Grid Has More Information and Can Be Exported

- The data grid Admin > User Management > Users and Roles > Users has been expanded to include more information, such as the new Identity Provider option.
- The grid can be filtered including based on All Roles.
- The columns can be sorted.
- The displayed results can be exported to PDF, XLS and CSV formats.
- Don't forget in a previous release we enabled the Quick Search feature to filter the grid so that finding users wherever they are is easier.

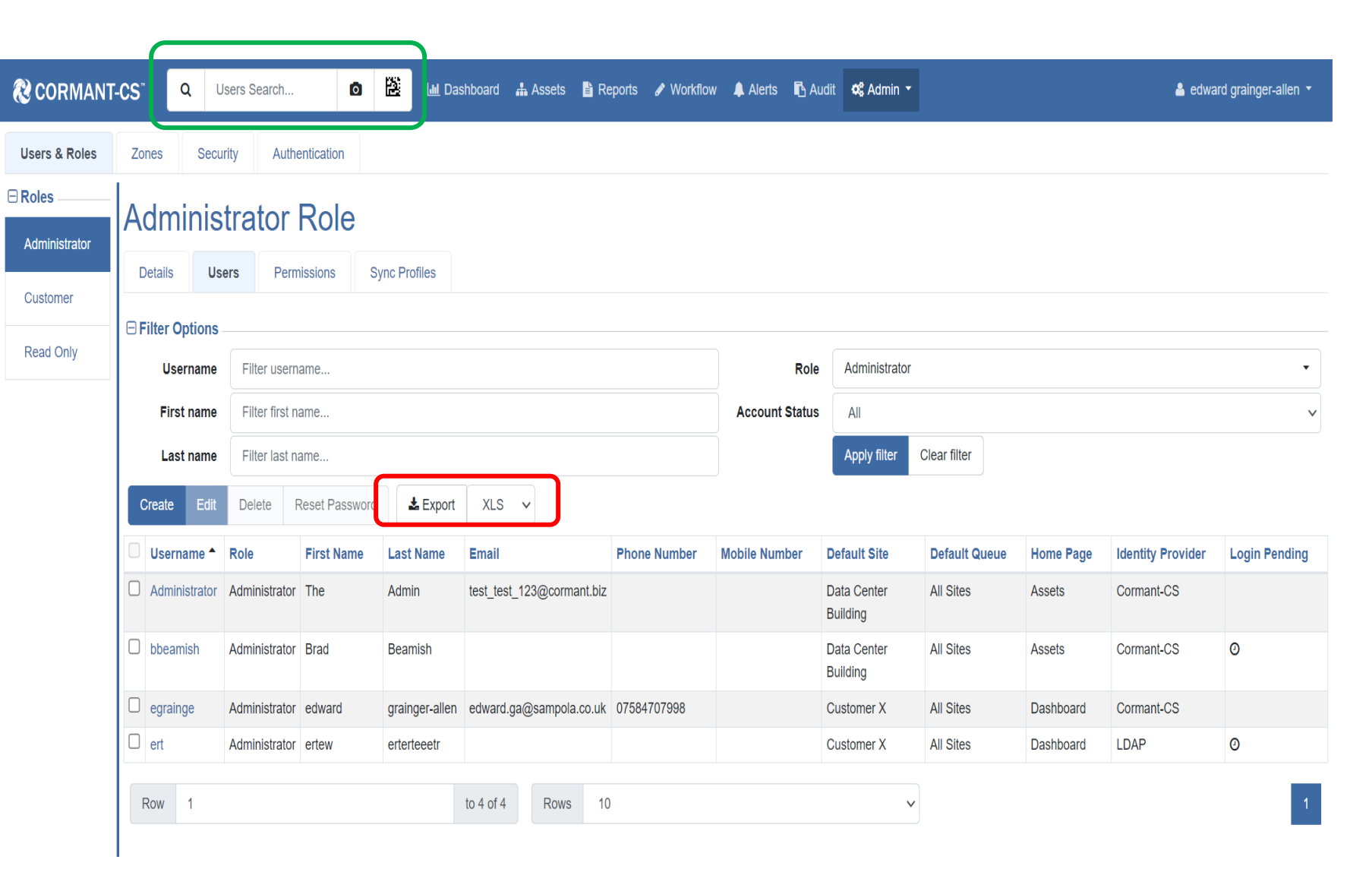

CORMANT

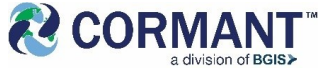

#### Reports Module - Historical.

- □ Historical Reports can now be grouped.
- On Upgrade your existing Historical Reports will be moved to a new default group – General Folder. This folder can be renamed.
- Additional folders can be added and Reports moved to them.
- Reports can be Cut/Copy/Pasted, Drag/Dropped, and keyboard shortcuts used to move, copy, delete Reports.
- Historical reports cannot be moved to Custom Report folders and vice versa.
- A Reports with the same name can exist in different folders. Users cannot rename to or move a report with the same name as a report already existing in the folder.

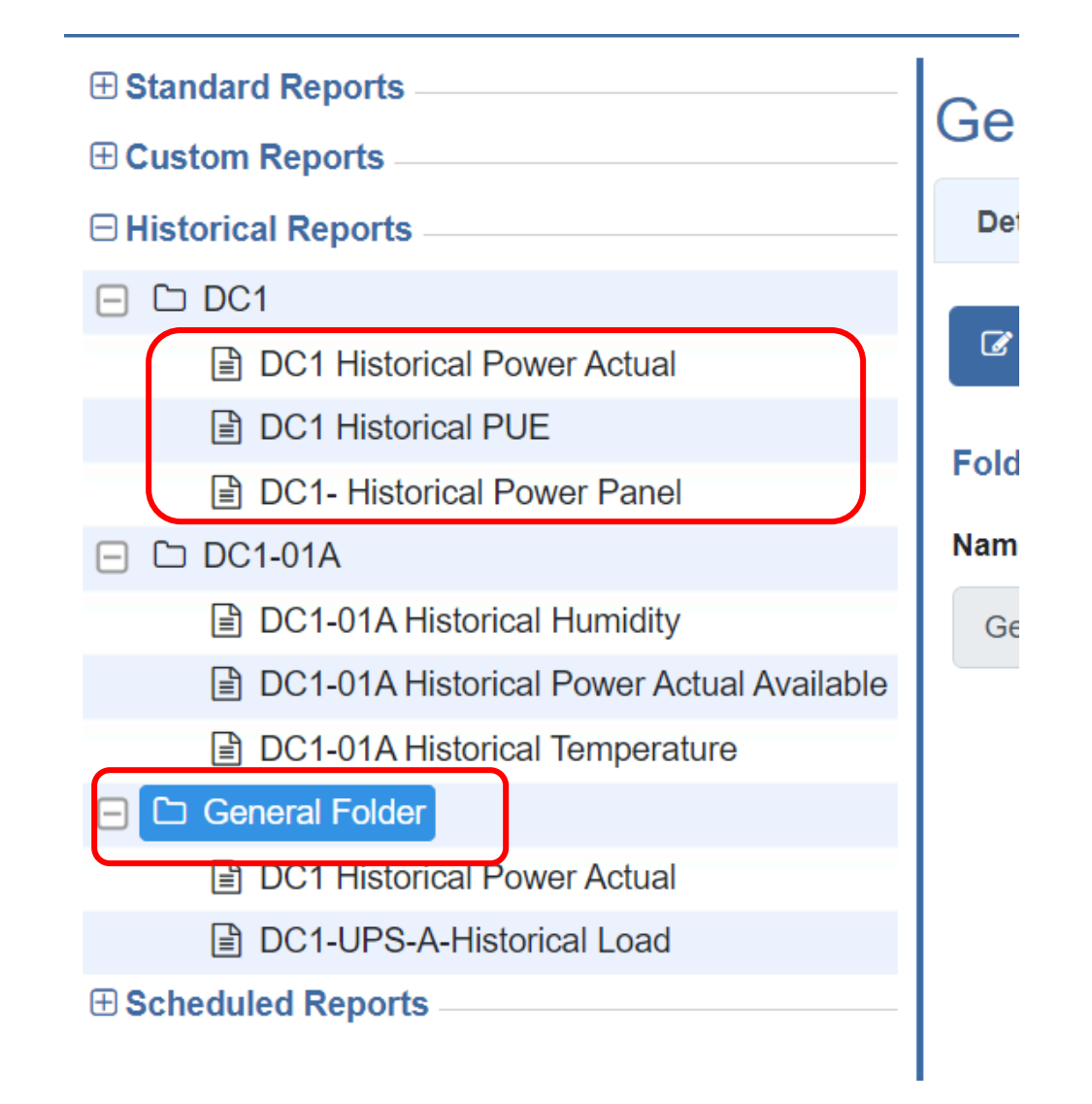

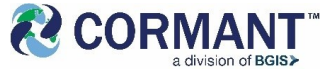

#### Reports Module – Custom Reports.

- □ When Creating a Custom Report, the new Report will now have some frequently used Filters and Attributes as defaults. Users can remove these defaults as they require.
- □ The first row of a filter can now be deleted.
- □ Custom Reports can also be Cut/Copy/Pasted, Drag/Dropped, and keyboard shortcuts used to move, copy, delete them.
- □ The speed of loading the Custom Reports section has been noticeably improved.
- □ Custom Reports cannot be moved to Historical report folders and vice versa.

|                                   | ports Search      |                                     |           |                  |           |         |                     | 0 🖹    | Ξ |
|-----------------------------------|-------------------|-------------------------------------|-----------|------------------|-----------|---------|---------------------|--------|---|
| Standard Reports                  | New Repor         | ŀ                                   |           |                  |           |         |                     |        |   |
| Custom Reports                    |                   |                                     |           |                  |           |         |                     |        |   |
| 🕂 🗀 Asset Reports                 | Details           |                                     |           |                  |           |         |                     |        |   |
| 🗄 🗅 Breaker Panel and UPS Reports |                   |                                     |           |                  |           |         |                     |        |   |
| Cabinet Reports                   | Run C Edit        | Save X Cancel                       | + Add Rep | ort + Add Folder | 面 Delete  |         |                     |        |   |
| 02-DC1 Power                      | C Denert Deteile  |                                     |           |                  |           |         |                     |        |   |
| Cabinet Aggregations Report       |                   |                                     |           |                  |           |         |                     |        |   |
| DC1-BTU by Row                    | - Filters         |                                     |           |                  |           |         |                     |        |   |
| DC1-Power by Row                  | Join              | Attribute                           |           | Comparison       |           |         | Value               | On Run |   |
| DC1-Row1-Power Actual             | Where             | Space                               |           | Equals           |           |         | All Spaces -        |        | • |
| DC1-RU by Row                     |                   |                                     |           |                  |           |         |                     |        |   |
| New Report                        | ≡ And ~           | E And V Template Equals V Component |           |                  |           |         | Component Templates |        | • |
| 🕂 🗅 Connectivity                  |                   |                                     |           |                  |           |         |                     |        |   |
| General Folder                    | Add Filters       |                                     |           |                  |           |         |                     |        |   |
| 🖹 rtyrtyt                         |                   |                                     |           |                  |           |         |                     |        |   |
| 🗄 🗅 Rack Reports                  | - Attributes      |                                     |           |                  |           |         |                     |        |   |
| Historical Reports                | Attribute         |                                     |           | Count            | Sum       | Show Un | its Decimal Places  |        |   |
| Scheduled Reports                 | ■ Name            |                                     |           |                  |           |         |                     | ~      | • |
|                                   | <b>≡</b> Space    |                                     |           |                  |           |         |                     | ~      | • |
|                                   | <b>≡</b> Template |                                     |           |                  |           |         |                     | ~      | • |
|                                   | Add Attributes    | Attribute                           |           | Gr               | oup Level |         | Order               |        |   |

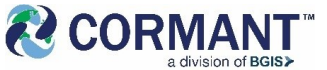

## New Dashboard Meter Display Charts Available.

- 3 new Meter display charts have been added to Custom Report Widgets:
  - □ Thermometer
  - □ Cylinder
  - Vertical LED
- These are configured in the same way as the original "Speedo" style Meter chart.
- These charts should allow more interesting and understandable dashboards to be created.

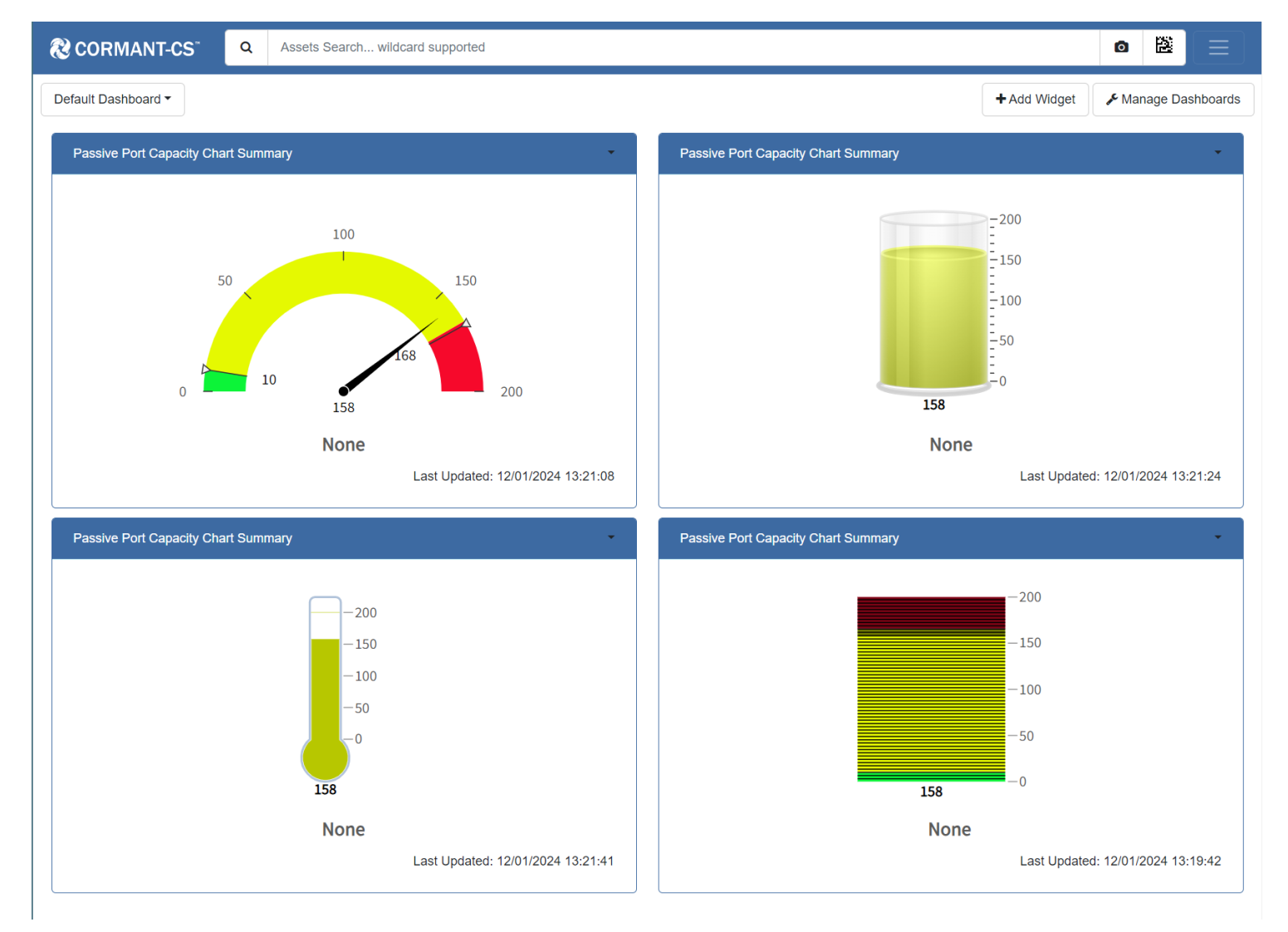

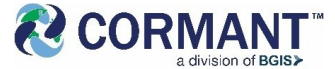

#### Workflow - Rack Selector Scores.

- The Rack Selector Scores export has been a popular and useful tool in workflow for a while.
- We have now made it part of the UI and it can be access via a button - Rack Selector Scores.
- □ A new dialog will appear with the Racks ordered by their capacity scores.
- If the Task is in Edit Mode the dialog can be used to select the Rack and the Unit Location similar to the Rack/Location edit button

See next Slide for further details

| CORMANT-CS                        | Q          | Order II       | ٥                                                                   | æ         | Lul Dashboard | 🛔 Assets     | 🖹 Repor    | ts 🥒 Work | low 🌲 Alerts   | 🖪 Audit | ¢\$ Admin → |              |        |
|-----------------------------------|------------|----------------|---------------------------------------------------------------------|-----------|---------------|--------------|------------|-----------|----------------|---------|-------------|--------------|--------|
| Server Deploy                     | ment       | t              |                                                                     |           |               |              |            |           |                |         |             |              |        |
| Task: 000006-0002, Device: To     | esting, De | estination: 02 | -DC1\D                                                              | C1-ROW    | /1\DC1-01H    |              |            |           |                |         |             |              |        |
| 🕼 Edit 🖹 Save 🗶 🤇                 | Cancel     | + Add Task     | Marl                                                                | k Compl   | ete 🏦 Import  | 🛓 Export     |            |           |                |         |             |              |        |
| Order Details Task De             | etails     | Device Deta    | Device Details Subcomponents Details Provisioning Activity Shipping |           |               |              |            |           |                |         | 🖻 Blog      |              |        |
| Device Details                    |            |                |                                                                     |           |               |              |            |           |                |         | Data C      | Center I     | Buil   |
| Device Name Testin                | Ig         |                |                                                                     |           | Devi          | ce Template  | Dell Power | Edge R720 |                |         |             |              |        |
| Service Environment               |            |                |                                                                     |           |               |              | Show (     | Component | Create Comp    | onent   | No blog e   | ntries for t | his si |
|                                   |            |                |                                                                     |           |               |              | Select     | Component |                |         |             |              |        |
| Destination Location -            |            |                |                                                                     |           |               |              |            |           |                |         |             |              |        |
| Site Data                         | Center Bu  | uilding        |                                                                     |           |               | Data Center  | 02-DC1     |           |                |         |             |              |        |
| Rack/Location DC1-                | 01H        |                |                                                                     |           | U             | nit Location | 12.0       |           |                |         |             |              |        |
| Grid Reference                    |            |                |                                                                     |           | Sa            | me Rack As   |            |           |                |         | Add Blog    | Add Pri      | vate   |
| Different Rack Than               |            |                |                                                                     |           |               | Heartbeat    |            |           |                |         | Attachm     | ents         |        |
|                                   |            | -              |                                                                     |           | Conr          | nection With |            |           |                |         | Add Attach  | ment         | Delet  |
| S                                 | how Loca   | tion           | Selecto                                                             | or Scores | 3             |              |            |           |                |         |             |              |        |
| Current Location                  |            |                |                                                                     |           |               |              |            |           |                |         |             |              |        |
| Current Location                  |            |                |                                                                     |           |               | Description  | Not Create | d         |                |         |             |              |        |
| Current Location Not C<br>Details | reated     |                |                                                                     |           |               |              | Show L     | ocation   | Mark Installed |         |             |              |        |
| Device Properties                 |            |                |                                                                     |           |               |              |            |           |                |         |             |              |        |
| Heat Dissipation 2559<br>Plate    |            |                |                                                                     |           |               | Power Plate  | 750        |           |                |         |             |              |        |
| Unit Height 2                     |            |                |                                                                     |           |               | Weight       | 28         |           |                |         |             |              |        |
| Manufacturer Dell                 |            |                |                                                                     |           |               | Model        | PowerEdg   | e R720    |                |         |             |              |        |

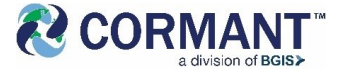

### Rack Selector Scores... Cont.

- The Rack Selector Scores dialog displays all the racks in the Datacenter ordered according to their available Capacity.
- Racks with more available Space Power Cooling are at the top, unsuitable racks are at the bottom
- □ The columns can be Sorted by clicking the headers.
- If the task in Edit Mode, a rack can be selected to use for the task by setting the check box.
- Hovering over a rack will show the Unit Location Selector and the location you want the device be place can be selected and set for the task as well, saving time.
- □ Click OK to save and return to Workflow

| ♥ @ □                    | DC1-01C-SVR06, Asset 🗎 🗙 📙        | 😢 Administrator, Users, Us 🛛 🗙 | 😢 Workflow               | × 🕅 02-DC1, Details, | Assets × | 🔀 Dashboard | × 1           | + -          | • •        |
|--------------------------|-----------------------------------|--------------------------------|--------------------------|----------------------|----------|-------------|---------------|--------------|------------|
| $\leftarrow \rightarrow$ | C A Not secure http               | ://192.168.126.221/csweb/Worl  | kflow/Index?taskReferenc | e=000006-0002        |          |             | ☆             |              | •          |
| 🗀 Dev Stu                | iff 🕒 Consultant stuff 🗋          | 🗅 Sprint Plan 🗈 Room links     | 🗅 Radio Links 🗋 Tes      | ting 🗅 Personal 🗀    | Imported |             |               |              | 🗀 All Book |
| <b>₿</b> co              | Rack Selector Scores              | 3                              |                          |                      |          |             |               |              | ×all       |
| Serve<br>Task: 000       | Task 000006<br>Data Center 02-DC1 | Rack DC1-01H                   | _                        |                      |          |             |               |              | S          |
| Order E                  | Rack E                            | 10<br>10<br>13<br>13<br>13     | RU Weighted              | Service Env Weighted | RU Score | Power Score | Cooling Score | Weight Score | S          |
| 🖯 Devi                   | DC1-02F [15/42]                   | 36<br>35<br>34                 | 70                       | 80                   | 66       | 54          | 72            | 49           | 1(         |
|                          | DC1-01A[36/48]                    | 33<br>32                       | 65                       | 74                   | 83       | 71          | 18            | 0            | 1(         |
| Service                  | DC1-01G [16/42]                   | 30<br>29                       | 71                       | 80                   | 76       | 46          | 59            | 58           | 1(         |
| Service                  | DC1-02B [19/42]                   | 28<br>27<br>26                 | 70                       | 79                   | 71       | 52          | 54            | 53           | 1(         |
|                          | DC1-01E [14/42]                   | 25<br>24<br>23                 | - 74                     | 82                   | 73       | 35          | 76            | 87           | 1(         |
| 🖯 Dest                   | DC1-01H [18/42]                   | 22<br>21<br>20                 | 68                       | 77                   | 66       | 47          | 54            | 56           | 1(         |
|                          | DC1-02E [10/42]                   | 19<br>18<br>17                 | . 72                     | 80                   | 71       | 27          | 76            | 86           | 1(         |
| R                        | DC1-01F [17/42]                   | 16<br>15                       | 67                       | 77                   | 71       | 39          | 54            | 53           | 1(         |
| Gi                       | DC1-01A [36/48]                   | 14<br>13<br>12                 | 62                       | 72                   | 83       | 55          | 18            | 0            | 1(         |
| Differe                  | DC1-02G [19/42]                   | 11<br>10<br>9                  | 66                       | 76                   | 71       | 36          | 54            | 53           | 1(         |
|                          | 4                                 | 8<br>7<br>6                    |                          |                      |          | _           |               |              |            |
|                          | Row 31                            | 5<br>4<br>3                    | 10                       |                      | ~        |             | ← «           | 1 2 3 -      |            |
| 🖯 Curr                   |                                   | Rack Unit:12                   |                          |                      |          |             |               |              | -          |
| Cun                      |                                   |                                |                          |                      |          |             |               | ОКСа         | ncel       |

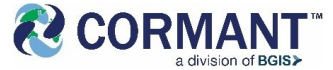

### Logs > Script Tab Re-Imagined

- The Script Logs tab has been altered so that it is more responsive and will work easily with all the log data that is available.
- A Toggle button Updates Auto (default) causes new logs as they are created to be sent to Grid
- All the Script logs in the DB can be Filtered using the Filter Section. The filtered view will be updated with new logs that fit the filter if the toggle is set to **Updates Auto.**
- The Grid columns can be Sorted toggle changes to Updates Off and if the user changes toggle to Updates Auto the grid will revert to sort by Log Time.
- It is easy to search older logs by changing pages, but again the toggle will change to Updates Off and if the user changes toggle to Updates Auto the grid will revert to the first page.

| 😢 COI      | RMANT        | -cs <sup></sup> | ٩        | Assets \$              | ٥      | 2                          | Lul Dashboard             | d 🔒 Assets   | Reports | Sector Workflow  | 🌲 Aler | ts 🖪 Audit            | ¢¢° Admin ▼    | 💄 edward grainger-allen 👻 |  |  |  |  |
|------------|--------------|-----------------|----------|------------------------|--------|----------------------------|---------------------------|--------------|---------|------------------|--------|-----------------------|----------------|---------------------------|--|--|--|--|
| Configu    | ration Histo | ory             | Administ | ration History         | Lo     | gin History                | Script                    | s Discov     | ery Log | Offline Sync Log |        |                       |                |                           |  |  |  |  |
| 🗆 Filter C | Options      |                 |          |                        |        |                            |                           |              |         |                  |        |                       |                |                           |  |  |  |  |
| м          | lessage      | Filter I        | Message  |                        |        |                            |                           |              |         | Attribute        | Name   | Filter Attribute Name |                |                           |  |  |  |  |
| Dat        | te From      | dd/mm/yyyy::    |          |                        |        |                            |                           |              |         | •                | Status | Script End 🗸          |                |                           |  |  |  |  |
|            | Date To      | dd/mm/yyyy::    |          |                        |        |                            |                           |              |         | Script           | Name   | Compute Ra            | ack Aggregates | •                         |  |  |  |  |
| Com        | ponent       | DC1-05E         |          |                        |        |                            |                           |              |         |                  |        | Apply filter          | Clear filter   |                           |  |  |  |  |
| Upda       | ates Off     |                 |          |                        |        |                            |                           |              |         |                  |        |                       |                |                           |  |  |  |  |
|            | Status       |                 | Sc       | ript                   | P      | Nessage                    |                           | Co           | mponent |                  | Attrit | oute                  | Duration (ms)  | Log Time 🗸                |  |  |  |  |
|            | Script End   |                 | Co<br>Ag | mpute Rack<br>gregates | s<br>r | Script [Com<br>eturned [S  | npute Rack Ag<br>uccess]. | gregates] DC | 1-05E   |                  |        |                       | 1042           | 11/01/2024 21:00:28       |  |  |  |  |
|            | Script End   |                 | Co<br>Ag | mpute Rack<br>gregates | s<br>r | Script [Com<br>eturned [S  | npute Rack Ag<br>uccess]. | gregates] DC | 1-05E   |                  |        |                       | 1371           | 11/01/2024 20:00:37       |  |  |  |  |
|            | Script End   |                 | Co<br>Ag | mpute Rack<br>gregates | s      | Script [Com<br>eturned [S  | npute Rack Ag<br>uccess]. | gregates] DC | 1-05E   |                  |        |                       | 962            | 11/01/2024 19:00:27       |  |  |  |  |
|            | Script End   |                 | Co<br>Ag | mpute Rack<br>gregates | s      | Script [Corr<br>eturned [S | npute Rack Ag<br>uccess]. | gregates] DC | 1-05E   |                  |        |                       | 1564           | 11/01/2024 18:00:41       |  |  |  |  |
|            | Script End   |                 | Co<br>Ag | mpute Rack<br>gregates | s<br>r | Script [Com<br>eturned [S  | npute Rack Ag<br>uccess]. | gregates] DC | 1-05E   |                  |        |                       | 889            | 11/01/2024 17:00:25       |  |  |  |  |
|            | Script End   |                 | Co<br>Ag | mpute Rack<br>gregates | s      | Script [Corr<br>eturned [S | npute Rack Ag<br>uccess]. | gregates] DC | 1-05E   |                  |        |                       | 1296           | 11/01/2024 16:00:39       |  |  |  |  |
|            | Script End   |                 | Co<br>Ag | mpute Rack<br>gregates | S<br>T | Script [Com<br>eturned [S  | npute Rack Ag<br>uccess]. | gregates] DC | 1-05E   |                  |        |                       | 914            | 11/01/2024 15:00:23       |  |  |  |  |
|            | Script End   |                 | Co<br>Ag | mpute Rack<br>gregates | s<br>r | Script [Com<br>eturned [S  | npute Rack Ag<br>uccess]. | gregates] DC | 1-05E   |                  |        |                       | 1248           | 11/01/2024 14:00:37       |  |  |  |  |
|            | Script End   |                 | Co<br>Ag | mpute Rack<br>gregates | s<br>r | Script [Com<br>eturned [S  | npute Rack Ag<br>uccess]. | gregates] DC | 1-05E   |                  |        |                       | 1678           | 11/01/2024 13:00:28       |  |  |  |  |
| Row        | 11           |                 |          |                        |        | to 19 o                    | f 19 Ro                   | ws 10        |         |                  |        |                       | ~              | ← 1 2                     |  |  |  |  |

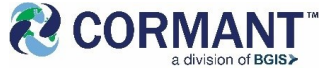

#### Asset Module Progress Bars

- □ We are introducing new progress bars that provide more info to the user.
- □ The first two are Asset Import and Asset Delete actions.
- The Delete process now shows a hideable progress bar which sows the number of components deleted against the total to delete. (Ports are not counted)
- The Import process has the Progress Bar added to the bottom of the Import dialog.
- This shows the number of lines Imported against the total to import.

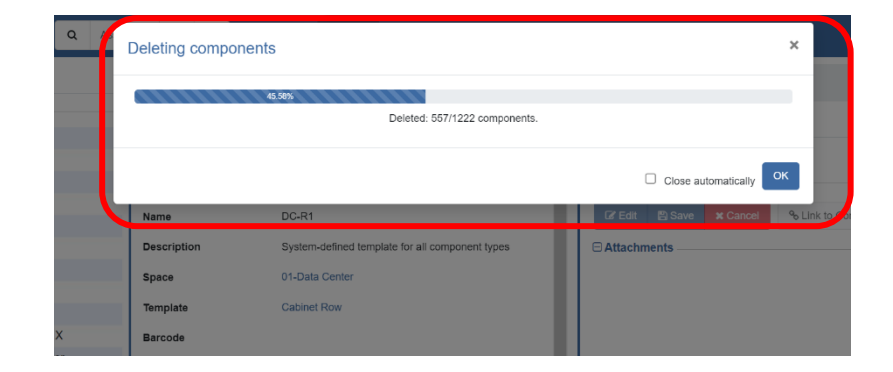

| mport Componer        | nts             |                              |                   | ×    |
|-----------------------|-----------------|------------------------------|-------------------|------|
| Import File:          |                 |                              |                   |      |
| CustomerX-AllData.xls | x               |                              |                   | ]    |
| Root Space            |                 |                              |                   |      |
| 01-Floor              |                 |                              |                   |      |
| Import Options:       |                 |                              |                   |      |
| Errors                | Stop            |                              |                   |      |
| Child Spaces          | Check           | )                            |                   |      |
| Sub-components        | Create          | )                            |                   |      |
| On New Name           | Rename Children | )                            |                   |      |
| Child Templates       | Check           | Ĵ                            |                   |      |
| After Import          | No Scripts      |                              |                   |      |
| Numeric Ranges        | No Fill         |                              |                   |      |
| Component Creation O  | ption:          |                              |                   |      |
| Create If Necessary   |                 |                              |                   | ~    |
| Expected Date Format: |                 |                              |                   |      |
| DD/MM/YYYY            |                 |                              |                   | ~    |
| 9.90%                 |                 |                              |                   |      |
|                       |                 | Imported: 10/101 components. |                   |      |
|                       |                 |                              | Verify Import Car | ncel |

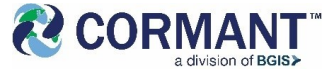

### New Windows Offline App

- We have created a new Offline App that runs on Windows OS.
- □ This app looks and works the same as the Android Offline App
- The configuration of the server and Offline Sync Service is the same.
- Both Android and Windows Offline Apps can be used on portable devices in the same setup.
- Both 12.2.0 Windows and Android Offline Apps can be used with earlier Server versions (post 11.1).
- We have ported some CSWeb improvements to the Offline apps, such as: Component, Template, and Attribute filtered Selection dialogs.

| 🚷 CORM         | /IANT-C                         | s 🤇       | <b>Q</b> Assets Se | arch wil | dcard supported |          |           |               | ٥                     | 2         |   |  |  |
|----------------|---------------------------------|-----------|--------------------|----------|-----------------|----------|-----------|---------------|-----------------------|-----------|---|--|--|
| Configurat     | tion Histo                      | ry A      | dministration H    | istory   | Login History   | Scr      | ripts     | Discovery Log | Offline Sync Log      |           |   |  |  |
| Exerch Options |                                 |           |                    |          |                 |          |           |               |                       |           |   |  |  |
| Date<br>Range  | 23/08/2                         | 2023 11:2 | 3 11:21:07         |          | User            | Username |           |               |                       |           |   |  |  |
| 🛓 Export       | PDF                             | ~         |                    |          |                 |          | Search    |               |                       |           |   |  |  |
| Date           |                                 |           | Username           |          | Hostname        |          | Login Fro | om            | Status                |           |   |  |  |
| 24/08/2023     | 09:19:57                        | ,         | Administrator      |          | ::1 Web         |          |           | Success       |                       |           |   |  |  |
| 23/08/2023     | 14:08:32                        | 2         | Administrator      |          | ::1             | Web      |           |               | Success - Using 2FA   |           |   |  |  |
| 23/08/2023     | 14:07:33                        | ;         | Administrator      |          | ::1             |          | Web       |               | 2FA - Token F         | Requested |   |  |  |
| 23/08/2023     | 14:04:54                        | ł         | luciozt            |          | ::1             |          | Web       |               | Success - Usi         | ng 2FA    |   |  |  |
| 23/08/2023     | 14:04:24                        | ł         | luciozt            |          | ::1             |          | Web       |               | 2FA - Token Requested |           |   |  |  |
| 23/08/2023     | /08/2023 14:00:22 Administrator |           |                    |          | ::1 Web         |          |           |               | Success               |           |   |  |  |
| Row 1          |                                 |           | to 6 of 6          | Rows     | 10              |          | ~         |               |                       |           | 1 |  |  |

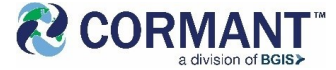

### Other Improvements.

- Users can now choose to rename Subcomponents when Renaming components via the Search Results tab.
- The History tab now has a loading spinner which can be cancelled, if the operation is taking longer than expected.
- Cormant-CS now uses the Date and Date/Time pickers that are part of the Browser being used to run Cormant-CS. This should give users a better, easier and more consistent experience when selecting dates.
- The Multi-Disconnect dialog will now disconnect devices connected to many devices, in one go (were a single "To End" device cannot be identified). It will prioritise disconnecting "To End" devices connected via a series of ports. If the device being disconnected is a passive device such as a patch panel only Patch Cables will be disconnected unless the "To End" device is specified.

- Security Updates and Library upgrades have been done.
- □ Speed improvements have been made.
  - □ Floor Plan Editing and Saving
  - □ Search Results Loading
  - □ History Loading
  - □ Custom Reports Loading
- □ Many, many bugs have been fixed.

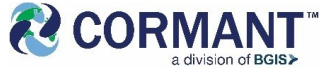

### Information & Other Training Resources

Release Notes to v12.2.0 can be found in the release package, and other information can be found on the <u>Cormant website</u>, using your secure user login credentials to the the Customer Portal.

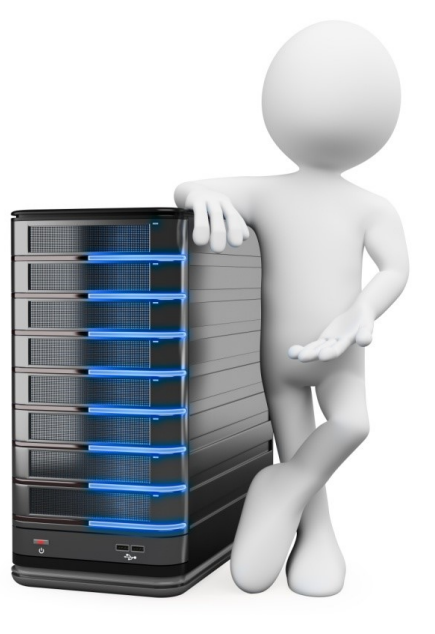

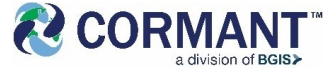

#### **Online Help**

> Our Help System can be found on Cormant CS-Web, our web based platform.

#### > To access the Online Help feature:

- > On Cormant-CS Web, click on your UserName in the Top Right Corner
- > From the dropdown menu, click Help

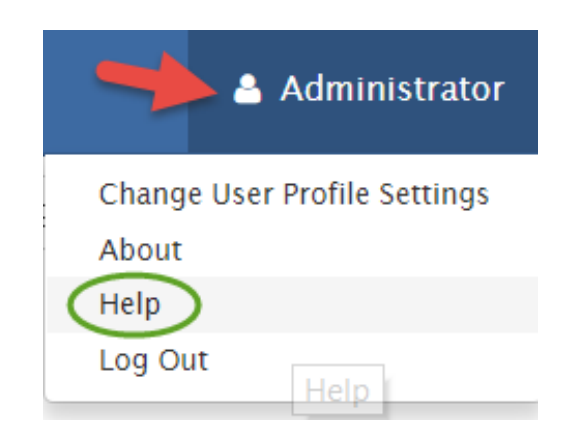

> You will be welcomed to the Cormant Help Feature in a new tab!

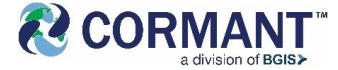

#### Stay in Touch

To access the *Private* Cormant-CS user group: <u>https://www.linkedin.com/groups/4323060</u> or email <u>Cormant-Sales@bgis.com</u> to join.

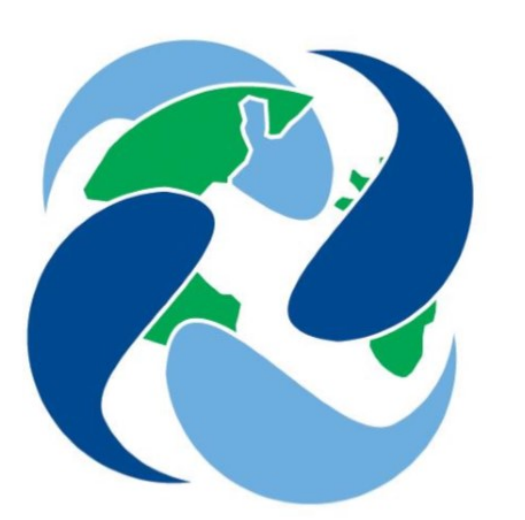

#### For Additional Help

If you would like additional help with any aspect of Cormant-CS, contact your partner or Cormant directly at <u>Cormant-Support@bgis.com</u>

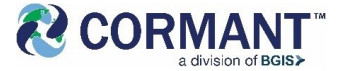

### **Cormant Customer Support**

> USA/World Wide: +1 805 747 4178

- > Australia: +61 (0)2 8518 1298
- > Belgium: +32 (0)2 401 9240
- > Germany: + 49 (0)6922 224 6223
- > Ireland: +353 1531 4869
- > Netherlands: +31 (0)20 220 9036
- > Poland: +48 (0)2 2206 2153
- > Singapore: +65 3158 2022
- > UK: +44 (0)20 33 972 911

> Skype Voice: cormant-sip1

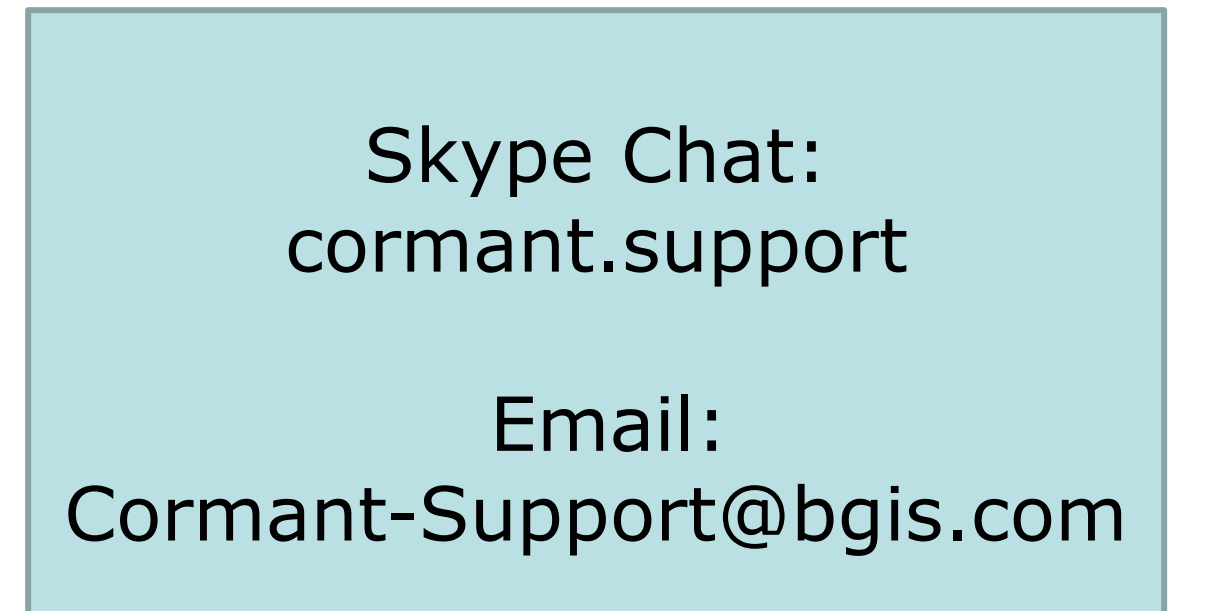